**Coupa Supplier Portal (CSP)** is a free tool that allows Atlassian to easily do business with its suppliers. The CSP makes managing business transactions with Atlassian easy.

Here's a guide for you to get started.

### Register to Coupa Supplier Portal (CSP) via the link sent by Atlassian

After following the link from the invitation email, fill in the mandatory fields to provide basic information for your <u>account</u> and your company's <u>public profile</u>.

| 😭 coupa supplier portal                                                                                                    |                                                                                          |  |  |  |  |  |
|----------------------------------------------------------------------------------------------------|------------------------------------------------------------------------------------------|--|--|--|--|--|
| loin the Couna                                                                                                    | Supplier Portal                                                                          |  |  |  |  |  |
| Validate the information I                                                                                                    | below and create the password for your account. Click here for help.                     |  |  |  |  |  |
|                                                                                                    |                                                                                          |  |  |  |  |  |
| * First Name                                                                                                    | Jim                                                                                      |  |  |  |  |  |
| * Last Name                                                                                                    | Doe                                                                                      |  |  |  |  |  |
| * Company                                                                                                    | British Pound Supplier                                                                   |  |  |  |  |  |
| * Email                                                                                                    | jim.doe@bpssupplier.com                                                                  |  |  |  |  |  |
| * Password                                                                                                    |                                                                                          |  |  |  |  |  |
|                                                                                                    | Use at least 8 characters and include a number and a letter.                             |  |  |  |  |  |
| * Password Confirmation                                                                                                    |                                                                                          |  |  |  |  |  |
|                                                                                                    | I accept the Privacy Policy and the Terms of Use.                                        |  |  |  |  |  |
|                                                                                                    | Submit                                                                                   |  |  |  |  |  |
|                                                                                                    |                                                                                          |  |  |  |  |  |
| Forward your i                                                                                                    | Forward your invitation                                                                  |  |  |  |  |  |
| Not the right person to re                                                                                                    | adister now? Want to ask a coworker to join quickly? Send a conv of your invitation to a |  |  |  |  |  |
| Not the right person to register now r want to ask a coworker to join quickly? Send a copy of your invitation to a<br>colleague's email below (must have the same email domain). |                                                                                          |  |  |  |  |  |
|                                                                                                    |                                                                                          |  |  |  |  |  |
| Forward email                                                                                                    | Email @coupa.com                                                                         |  |  |  |  |  |
|                                                                                                    | Submit                                                                                   |  |  |  |  |  |

- First Name: First name of the primary contact person at your company for Atlassian
- Last Name: Last name of the primary contact person at your company for Atlassian
- Company: The name of your company as seen on your company's public profile
- Email: This email ID can't be changed. If you don't think this is the correct email ID then please reach out to <u>ap@atlassian.com</u> to update the email ID and get the new invitation.
- **Password:** Use this field to create your password. It must be at least 8 characters long, and it has to include a number and a letter.
- Password Confirmation: This field needs to match the password you typed in the password field

By default, this account is the admin account for your company. Once set up, you can add users an assign them roles, including account administration.

To create a CSP account, you must also accept the Privacy Policy and the Terms of Use.

Registration completed.

## Login to your Account

| To log in, go to supplier.coupah | ost.com and in the Log In | Pane on the right-hand | l side, enter you | r email address and |
|----------------------------------|---------------------------|------------------------|-------------------|---------------------|
| password and click Log In.       |                           |                        |                   |                     |

When you first log in, Coupa takes you on a tour of the portal. You can skip the tour and directly go to your profile to check for the Atlassian sent supplier form.

To quickly access the portal, you may bookmark the page or add it on your Favorites using your preferred browser.

If you forgot your password, just click the "Forgot Your Password?" link to reset.

#### How to Update the Supplier Form from Atlassian

Upon login, you can start accessing the supplier form from Atlassian, you will notice that partial information is already updated based on the information gathered from your invoice, if there's any or from your Atlassian contact.

You need to verify the information and modify if not matching with any of the information seen in the supplier form.

Update all mandatory fields to successfully submit the supplier form.

Legal Entity Name: Company name of the supplier

Company Address: Supplier country of operation

Primary Contact Details: The supplier contact person and details to whom Atlassian may correspond

Atlassian Contact Person Name: The contact person from Atlassian with whom you are working with

**Related Party:** Please select any of the applicable response. A related party is defined as a director or significant shareholder of you/your company, or a family member employed by you/your company.

Remittance Email: Email address that should receive the payment advice

**PO Email:** Email address to which PO copy/details should be sent

**Supplier Inclusion Data:** Applicable to USA-based vendors only. These fields are multi-select, if more than one option is applicable please select.

Bank Details: To update the bank details for the payment to be processed, click on "Add".

| Existing bank details                                                                                                    |  |  |  |  |
|----------------------------------------------------------------------------------------------------|--|--|--|--|
| Add new bank details                                                                                                    |  |  |  |  |
| •Remit-To Address Lines                                                                                                    |  |  |  |  |
| Add one or more Remit-To Addresses by either filling out a new Compiant Invoicing Form or choosing an Existing Remit-To Address. |  |  |  |  |

When you see a window asking to Create New Compliant Remit-To Address, skip this step by selecting "Cancel".

| Choose Remit-To Address X                                                                                                    |
|----------------------------------------------------------------------------------------------------|
| Choose a Remit-to Location below - Recommended<br>It's a few more fields, but provides compliance, verification, and re-usability.<br>Otherwise, click 'Cancel' to add info to you customer's form manually. |
| Create new Compliant Remit-To Address                                                                                                    |
| Click on cancel to update the bank information                                                                                                    |
| Cancel                                                                                                    |

You will then be requested to complete the banking details which is necessary for Atlassian to process payment successfully. Once completed, submit the form for approval by clicking the "Submit for Approval" option.

#### What Happens After Submission?

The supplier form that you submitted will be routed to Atlassian Accounts Payable Team for review and approval. To know the status, hover your cursor over the "Notifications" link or you can click on the Notifications link to view the full details.

It is important that you keep an eye on these notifications as Atlassian may reach out back to you for update or clarifications on the submitted form.

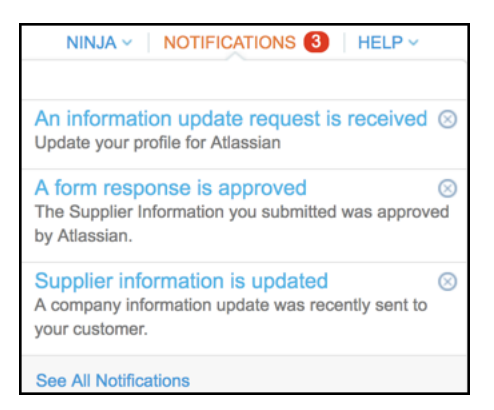

To manage your account notification preferences, you can visit this <u>link: View and Manage Notifications</u> for more tips. Please make sure you have turned on all the notifications under "Form Responses" as it would help you to get the Atlassian rejection notifications.

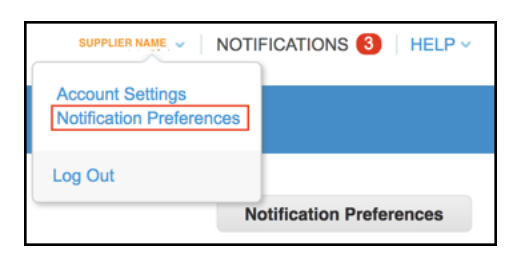

| My Account N                            | lotification Preferences                                                                                                    |        |         |                                                                                                    |  |  |  |  |
|-----------------------------------------|----------------------------------------------------------------------------------------------------|--------|---------|----------------------------------------------------------------------------------------------------|--|--|--|--|
| Settings                                | You will start receiving notifications when your customers enable them.                                                                                                    |        |         |                                                                                                    |  |  |  |  |
| Notification Preferences                | Catalogs                                                                                                    |        |         |                                                                                                    |  |  |  |  |
| Security & Two-Factor<br>Authentication | A new comment is received                                                                                                    | Online | 🕑 Email | SMS                                                                                                    |  |  |  |  |
|                                         | A catalog is approved                                                                                                    | Online | Email   | SMS                                                                                                    |  |  |  |  |
|                                         | A catalog is rejected                                                                                                    | Online | Email   | SMS                                                                                                    |  |  |  |  |
|                                         | A catalog is about to expire                                                                                                    | Online | Email   | SMS                                                                                                    |  |  |  |  |
|                                         | Coupa Accelerate                                                                                                    |        |         |                                                                                                    |  |  |  |  |
|                                         | New Early Pay Customer                                                                                                    | Online | 🕝 Email | SMS                                                                                                    |  |  |  |  |
|                                         | Form Responses Please check the Online & email for the "A new comment is received" to receive the email notifications for the rejected information. All others are default |        |         | email for the "A new comment is received" to<br>ions for the rejected information. All others are<br>default |  |  |  |  |
|                                         | A form response is approved                                                                                                    | Online | 🕑 Email | □ SMS                                                                                                    |  |  |  |  |
|                                         | A form response is rejected                                                                                                    | Online | 🕑 Email | SMS                                                                                                    |  |  |  |  |
|                                         | Supplier information is updated                                                                                                    | Online | 🛛 Email | SMS                                                                                                    |  |  |  |  |
|                                         | A new comment is received                                                                                                    | Online | Email   | SMS                                                                                                    |  |  |  |  |
|                                         | A form response needs your attention                                                                                                    | Online | Email   | SMS                                                                                                    |  |  |  |  |

# **Questions?**

If you have questions, you can check the frequently asked section by going to <u>CSP FAQ</u>. If you need further assistance, please reach out to our Accounts Payable department by raising a request to <u>AP service desk</u> or by sending an email to <u>ap@atlassian.com</u>.